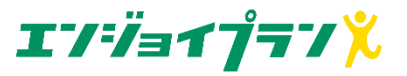

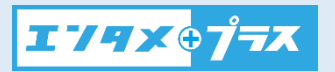

## U-NEXT初期設定画面までの導線

 ①エンジョイプランサイトを 立ち上げる

### URL: https://plus.able.co.j p/top.html

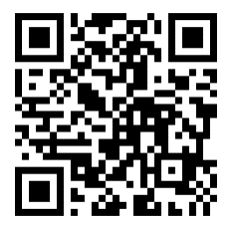

# ②「ログイン」をタップし、ログイン画面を表示する

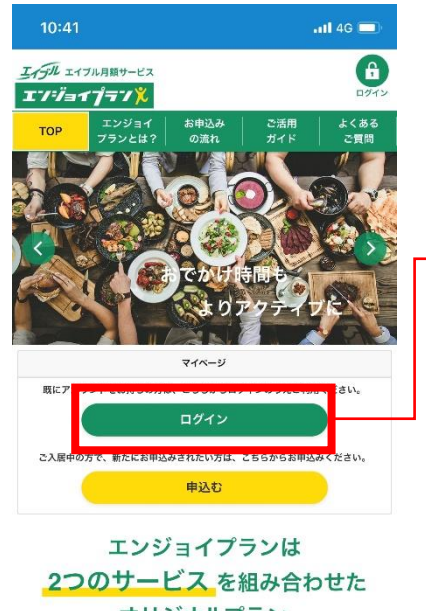

オリジナルプラン

| COUPON |        | 1 |
|--------|--------|---|
| ¥ om   |        |   |
| とく選プラス | よくある質問 |   |

### ④マイページメニューから 「お客様情報」をタップ

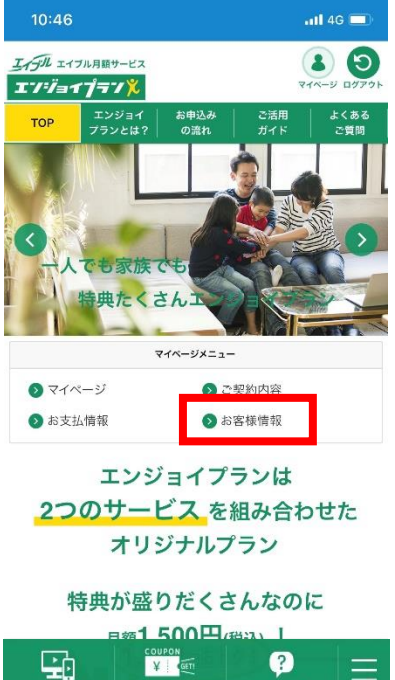

よくある留け

| 16:16 ・・・14 40 =<br>・・ップページ / マイページTOP / お客様情報<br>= メニュー<br>2 お客様情報<br>ユーザーID<br>customer.plus.@able.co.jp<br>パスワード<br>(表示されません)<br>お客様番号<br>氏名 | 16:16 ・・・・・・・・・・・・・・・・・・・・・・・・・・・・・・・・・・                                                                                                    | 16:16 .11 40<br>● ~<br>ップページ / マイページTOP / お客様情報<br>三 メニュー<br>こまな客様情報<br>ユーザーID<br>customer.plus.@able.co.jp<br>パスワード<br>(表示されません)<br>お客様番号<br>氏名<br>エンタメプラス お客様確認コード<br>0000 0000 0000 0000<br>エンタメプラス お客様認証コード<br>0000 0000 (携帯電話番号)<br>1 エンタメプラス を有効化                                                                                                    | 「お各様確認<br>て「エンタメフ<br>タップ     | コート」をコヒー<br>プラスを有効化」 |
|----------------------------------------------------------------------------------------------------|----------------------------------------------------------------------------------------------------|----------------------------------------------------------------------------------------------------|------------------------------|----------------------|
| ● ▼<br>■ マフページ / マイページTOP / お客様情報<br>= メニュー<br>る お客様情報<br>ユーザーID<br>customer.plus.@able.co.jp<br>パスフード<br>(表示されません)<br>お客様番号<br>氏名              | <ul> <li>● </li> <li>● </li> <l< th=""><th><ul> <li>● </li> <li>● </li> <l< th=""><th>16:16</th><th>ull 4G 드</th></l<></ul></th></l<></ul> | <ul> <li>● </li> <li>● </li> <l< th=""><th>16:16</th><th>ull 4G 드</th></l<></ul> | 16:16                        | ull 4G 드             |
| Eメニュー<br>C お客様情報<br>ユーザーID<br>customer.plus.@able.co.jp<br>パスワード<br>(表示されません)<br>お客様番号<br>氏名                                                    | <ul> <li>ミメニュー</li> <li>お客様情報</li> <li>ユーザーID<br/>customer.plus.@able.co.jp</li> <li>パスワード<br/>(表示されません)</li> <li>お客様番号</li> <li>氏名</li> </ul> エンタメプラス お客様確認コード<br>0000 0000 00000 エンタメプラス お客様確認コード<br>0000 0000 00000 エンタメプラス お客様確認コード<br>0000 0000 (携帯電話番号)                                                                                                    | <ul> <li>ミメニュー</li> <li>お客様情報</li> <li>ユーザーID<br/>customer.plus.@able.co.jp</li> <li>パスワード<br/>(表示されません)</li> <li>お客様番号</li> <li>氏名</li> <li>エンタメプラス お客様確認コード<br/>0000 0000 0000 0000</li> <li>エンタメプラス お客様認証コード<br/>000 0000 0000 (携帯電話番号)</li> <li>コ エンタメプラス を有効化</li> </ul>                                                                                                    | <b>エイデル</b><br>ップページ / マイペーシ | ● ▼<br>ジTOP / お客様情報  |
| る<br>お客様情報<br>ユーザーID<br>customer.plus.@able.co.jp<br>パスワード<br>(表示されません)<br>お客様番号<br>氏名                                                          | <ul> <li>よ客様情報</li> <li>ユーザーID<br/>customer.plus.@able.co.jp</li> <li>パスワード<br/>(表示されません)</li> <li>お客様番号<br/>氏名</li> <li>エンタメプラス お客様確認コード<br/>0000 0000 0000 0000</li> <li>エンタメプラス お客様認証コード<br/>0000 0000 (供帯電話番号)</li> </ul>                                                                                                    | <ul> <li>よ客様情報</li> <li>ユーザーID<br/>customer.plus.@able.co.jp</li> <li>パスワード<br/>(表示されません)</li> <li>お客様番号</li> <li>氏名</li> <li>エンタメプラス お客様確認コード<br/>0000 0000 0000 0000</li> <li>エンタメプラス お客様認証コード<br/>000 0000 0000 (携帯電話番号)</li> <li>コ エンタメプラス を有効化</li> </ul>                                                                                                    | ≡>                           | K=                   |
| ユーザーID<br>customer.plus.@able.co.jp<br>パスワード<br>(表示されません)<br>お客様番号<br>氏名                                                                        | ユーザーID<br>customer.plus.@able.co.jp<br>パスワード<br>(表示されません)<br>お客様番号<br>氏名<br>エンタメプラス お客様確認コード<br>0000 0000 0000 0000<br>エンタメプラス お客様認証コード<br>000 0000 (携帯電話番号)                                                                                                    | ユーザーID<br>customer.plus.@able.co.jp<br>パスワード<br>(表示されません)<br>お客様番号<br>氏名<br>エンタメプラス お客様確認コード<br>0000 0000 0000<br>エンタメプラス お客様認証コード<br>000 0000 0000 (携帯電話番号)<br>→ エンタメプラス を有効化                                                                                                    | るお客様情報                       |                      |
| <b>パスワード</b><br>(表示されません)<br>お客様番号<br>氏名                                                                                                    | Customer, puts.@abie.co.jp      バスワード     (表示されません)      お客様番号      氏名      エンタメプラス お客様確認コード     0000 0000 0000      エンタメプラス お客様認証コード     000 0000 (携帯電話番号)                                                                                                    | バスワード<br>(表示されません)<br>お客様番号<br>氏名<br>エンタメプラス お客様確認コード<br>0000 0000 0000<br>エンタメプラス お客様認証コード<br>000 0000 0000 (携帯電話番号)<br>→ エンタメプラス を有効化                                                                                                    | ユーザーID                       | ble ee in            |
| お客様番号<br>氏名                                                                                                    | お客様番号<br>氏名<br>エンタメプラス お客様確認コード<br>0000 0000 00000<br>エンタメプラス お客様認証コード<br>000 0000 (铣帯電話番号)                                                                                                    | お客様番号<br>氏名<br>エンタメプラス お客様確認コード<br>0000 0000 0000 0000<br>エンタメプラス お客様認証コード<br>000 0000 (供書電話番号)<br>→ エンタメプラス を有効化                                                                                                    | <b>パスワード</b><br>(表示されません)    | 516.00.10            |
| 氏名                                                                                                    | 氏名<br>エンタメプラス お客様確認コード<br>0000 0000 0000<br>エンタメプラス お客様認証コード<br>000 0000 (供帯電話番号)                                                                                                    | 氏名<br>エンタメプラス お客様確認コード<br>0000 0000 0000<br>エンタメプラス お客様認証コード<br>000 0000 0000 (携帯電話番号)<br>⇒ エンタメプラス を有効化                                                                                                    | お客様番号                        |                      |
|                                                                                                    | エンタメプラス お客様確認コード<br>0000 0000 0000<br>エンタメプラス お客様認証コード<br>000 0000 0000 (携帯電話番号)                                                                                                    | エンタメプラス お客様確認コード<br>0000 0000 0000 0000<br>エンタメプラス お客様認証コード<br>000 0000 0000 (供書電話番号)<br>◆ エンタメプラス を有効化                                                                                                    | 氏名                           |                      |
|                                                                                                    | エンタメブラス お客様認証コード<br>000 0000 0000 (携帯電話番号)                                                                                                    | エンタメプラス お客様認証コード<br>000 0000 0000 (携帯電話番号)<br>⇒ エンタメプラス を有効化                                                                                                    | エンタメプラス お                    | 客様確認コード<br>00,0000   |
| エンタメプラス お客様確認コード                                                                                                    | 000 0000 0000 (携帯電話番号)                                                                                                    | 000 0000 0000 (携帯電話番号)<br>・ エンタメプラス を有効化                                                                                                    | エンタメプラス お                    | 客様認証コード              |
| エンタメプラス お客様確認コード<br>0000 0000 0000<br>エンタメプラス お客様認証コード                                                                                          |                                                                                                    | <ul> <li>➡ エンタメプラス を有効化</li> </ul>                                                                                                    | 000 0000 0000                | (携帯電話番号)             |

#### ③ユーザID/PWを 入力してログイン

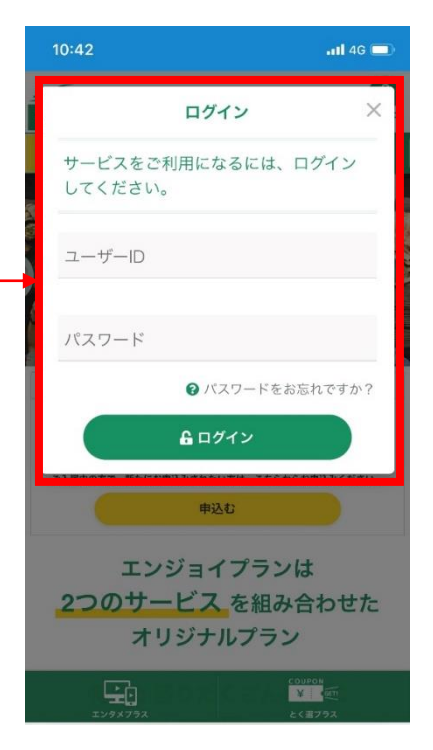

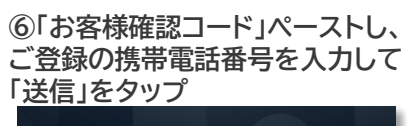

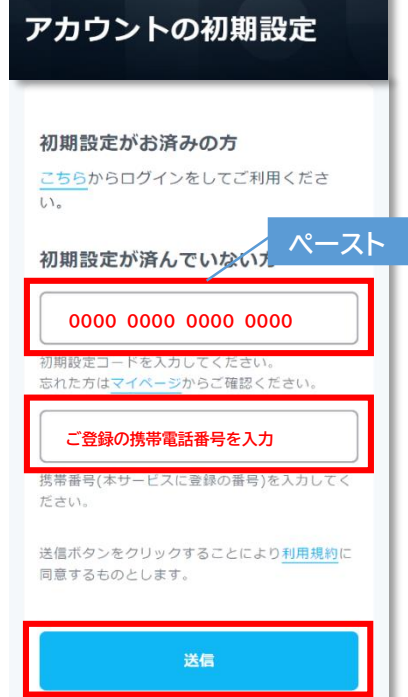